Geometrische Toleranzen in 3D Modellen erzeugt.

- 1. Die Anmerkungsanzeige einschalten
- 2. Registerkarte "Anmerkungen erstellen"
  - Anmerkungen anzeigen
  - Teil mit LMT anklicken, Bemaßung von KE für geometrischen Bezug wird angezeigt – Haken für Auswahl setzen
- 3. Geometrische Toleranz anlegen für
  - Geradheit, Ebenheit, Rundheit, Zylindrizität
  - Parallelität, Rechtwinklig, Winklig, Position, Konzentrizität, Symmetrie
  - Rundlauf, Gesamtlauf, Profil einer Linie, Profil eine Fläche
- 4. Feld für geometrische Toleranz Ebenheit auswählen

| Modelli<br>Modelli<br>Modelli<br>Modelli<br>BEISPIE<br>Modelli | ELPRT auswählen   | Bezuj        | gsreferenzen  |       |
|----------------------------------------------------------------|-------------------|--------------|---------------|-------|
| Modelt BEISPIE                                                 | LPRT<br>auswählen |              |               | y     |
| Model                                                          | auswählen         |              |               |       |
| A Beferenz Auezu                                               |                   |              |               |       |
| rieleienz. Auszu                                               | wählen            | Platzierung: | Zu platzieren |       |
| Typ: Fläck                                                     | ne 💌              | Тур:         | Bemaßung      |       |
| // 🕀 Eler                                                      | nent auswählen    |              | Gtol platzie  | ren   |
| ©                                                              |                   |              |               |       |
|                                                                |                   | Kopieren a   | Bew           | egen. |

Geometrische Toleranz

- LMT Angabe des Symbols Ebenheit
- Referenzfläche angeben Element auswählen
- Fläche im Model mit LMT anwählen
- Platzierung mit Hinweislinie angeben
- Fläche im Model mit LMT anwählen
- MMT bestätigen
- Toleranzwert eintragen
- Optional Bezugsreferenzen\* eintragen
- Mit OK bestätigen

\*Bezugsreferenzen:

- Registerkarte Bezugsreferenzen
- Registerkarte Primär
- Dropdown Menü Einfach:
- Auswahl der Bezugselemente "A"
- Wiederholen für Registerkarte Sekundär und Tertiär

| - 2    |           | Modellreferenzen                   |            | Bezugsreferenzen |            |                    |         |
|--------|-----------|------------------------------------|------------|------------------|------------|--------------------|---------|
| 0      | /0/       | Bezugsreferenzen:<br>Primär Sekund | är Tertiär |                  |            | 🗌 Un               | geordne |
| $\cap$ | $\square$ | Einfach:                           | Keine      | -                | RFS        | (kein Symbol)      |         |
| <      | L         | Zusammengesetzt:                   | Keine<br>A | 1                | RFS        | (kein Symbol)      | ¥       |
| //     | 0         |                                    |            | Erste primäre    | Bezugsrefe | erenz in der Liste | auswäh  |
|        |           |                                    |            |                  |            |                    |         |
| 0      | -         |                                    |            |                  |            |                    |         |
| ©<br>1 |           |                                    |            |                  | Kopieren   | aus Bew            | vegen   |
| ©<br>1 |           |                                    |            |                  | Kopieren   | aus Bew            | vege    |

Anmerkungen anzeigen

Abbrechen

Ŧ

Name

Typ Alle

Anz...

OK

Typ Mat H